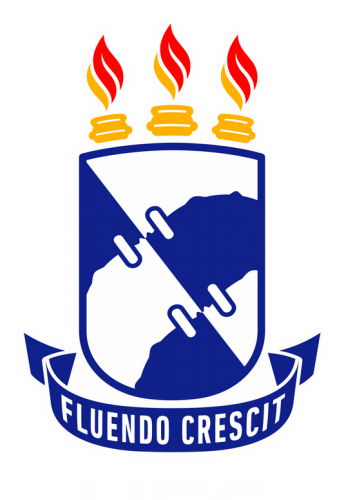

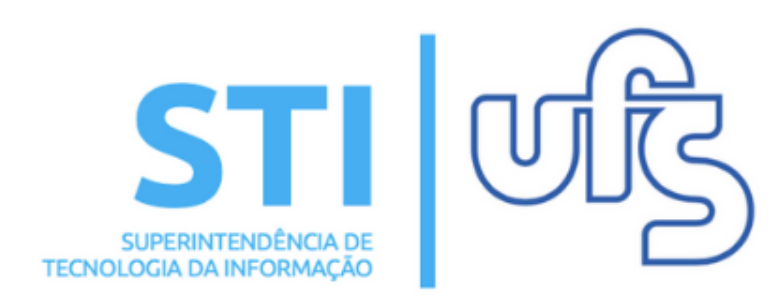

# DESLIGAMENTO DE MONITORIA

Universidade Federal de Sergipe | Superintendência de Tecnologia da Informação | 2019 www.ufs.br STI - 3194-6583 / 3194-6584 DAA - 3194-6503

### **DESLIGAMENTO DE MONITORIA**

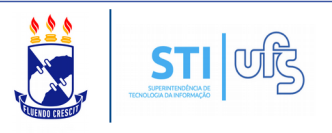

O intuito deste manual é auxiliar os discentes participantes de um projeto de monitoria a realizar o desligamento.

Para proceder acesse o caminho:

SIGAA  $\rightarrow$  Portal do discente  $\rightarrow$  Monitoria  $\rightarrow$  Meus relatórios.

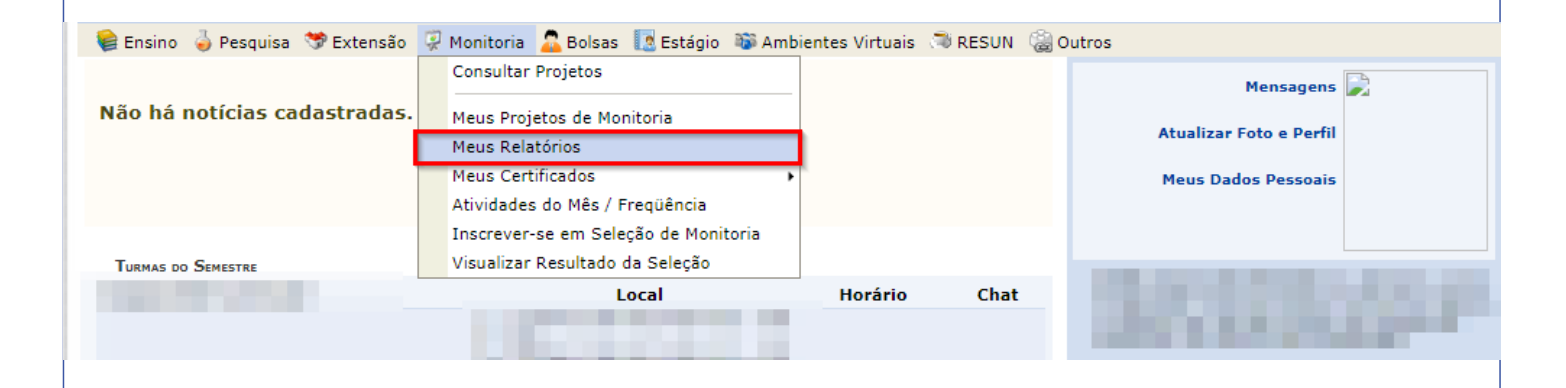

Irá abrir uma página que contém a lista de projetos que você participa. Clique no ícone destacado abaixo para efetuar o cadastro do desligamento da monitoria:

| PORTAL DO DISCENTE > RELA                                     | TÓRIOS DE MONITORIA                                                                               |                                                    |                   |     |
|---------------------------------------------------------------|---------------------------------------------------------------------------------------------------|----------------------------------------------------|-------------------|-----|
|                                                               |                                                                                                   |                                                    |                   |     |
| Atenção: Somente discentes a<br>O Relatório de Desligamento d | tivos podem enviar Relatórios Finais e de Deslig<br>eve ser enviado somente quando o discente des | amento.<br>ejar se desvincular do projeto antes do | seu término.      |     |
|                                                               | Cadastrar Relatório Final                                                                         | : Cadastrar Relatório de Desliga                   | mento             |     |
|                                                               | LISTA DE P                                                                                        | ROJETOS DO MONITOR                                 |                   | _   |
| 2019 - PROGRAMA DE ENSINO                                     | -APRENDIZAGEM DA DISCIPLINA ANATOM                                                                | IA HUMANA I - 2019.1/2                             | ASSUMIU MONITORIA | 2 🕤 |
| Tipo de Relatório                                             | Data do Cadastro                                                                                  | Data do Envio                                      | Situação          |     |
|                                                               | Não há relatórios c                                                                               | adastrados para este projeto                       |                   |     |
|                                                               |                                                                                                   |                                                    |                   |     |
|                                                               |                                                                                                   |                                                    |                   |     |
|                                                               |                                                                                                   |                                                    |                   |     |
|                                                               |                                                                                                   |                                                    |                   |     |
|                                                               |                                                                                                   |                                                    |                   |     |
|                                                               |                                                                                                   |                                                    |                   |     |
|                                                               |                                                                                                   |                                                    |                   |     |
|                                                               |                                                                                                   |                                                    |                   |     |
|                                                               |                                                                                                   |                                                    |                   |     |
|                                                               |                                                                                                   |                                                    |                   |     |
|                                                               |                                                                                                   |                                                    |                   |     |

#### **DESLIGAMENTO DE MONITORIA**

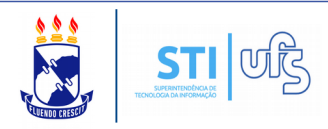

# Obs: Caso você possua algum relatório de atividade mensal pendente a seguinte notificação será apresentada:

<mark>Atenção:</mark> Somente discentes ativos podem enviar Relatórios Finais e de Desligamento. O Relatório de Desligamento deve ser enviado somente quando o discente desejar se desvincular do projeto antes do seu término.

> Cadastrar Relatório Final : Cadastrar Relatório de Desligamento : Alterar/Enviar Relatório : Visualizar Relatório

Lista de Projetos do Monitor

O relatório final de desligamento só poderá ser enviado se o monitor não possuir nenhuma pendência.

Caso não possua pendências, a página do relatório de desligamento de monitoria será carregada na sequência.

| RELATÓRIO DE DESLIGAMENTO DE MONITORIA                                                                       |  |  |  |  |  |
|----------------------------------------------------------------------------------------------------|--|--|--|--|--|
| Projeto de Ensino:<br>PROGRAMA DE ENSINO-APRENDIZAGEM DA DISCIPLINA ANATOMIA HUMANA I - 2019.1/2             |  |  |  |  |  |
| 1- Você teve a oportunidade de ler e conhecer o Projeto de Ensino ao qual está vinculado?                    |  |  |  |  |  |
| Sim Não Em Parte                                                                                             |  |  |  |  |  |
| 2- Enumere as atividades desenvolvidas por você no projeto:                                                  |  |  |  |  |  |
|                                                                                                    |  |  |  |  |  |
|                                                                                                    |  |  |  |  |  |
|                                                                                                    |  |  |  |  |  |
| 3- Essas atividades desenvolvidas estão coerentes com os objetivos propostos no projeto?                     |  |  |  |  |  |
| Sim Não Em Parte                                                                                             |  |  |  |  |  |
| 3.1- Justifique sua resposta:                                                                                |  |  |  |  |  |
|                                                                                                    |  |  |  |  |  |
|                                                                                                    |  |  |  |  |  |
|                                                                                                    |  |  |  |  |  |
| 4- Como você avalia as orientações recebidas para o desenvolvimento das atividades? Justifique sua resposta. |  |  |  |  |  |
|                                                                                                    |  |  |  |  |  |
|                                                                                                    |  |  |  |  |  |
| 5- O programa de monitoria tem contribuído para a sua formação acadêmica? Comente                            |  |  |  |  |  |
|                                                                                                    |  |  |  |  |  |
|                                                                                                    |  |  |  |  |  |
|                                                                                                    |  |  |  |  |  |
| 6- Com base no seu desempenho no projeto de monitoria, apresente:                                            |  |  |  |  |  |
| 6.1- Pontos fortes:                                                                                          |  |  |  |  |  |
|                                                                                                    |  |  |  |  |  |
|                                                                                                    |  |  |  |  |  |
|                                                                                                    |  |  |  |  |  |
| 6.2- Pontos fracos:                                                                                          |  |  |  |  |  |
|                                                                                                    |  |  |  |  |  |
|                                                                                                    |  |  |  |  |  |
|                                                                                                    |  |  |  |  |  |
| Salvar (Rascunho) Enviar Relatorio Cancelar                                                                  |  |  |  |  |  |

## **DESLIGAMENTO DE MONITORIA**

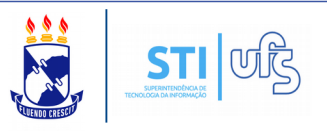

Preencha todas as informações requeridas e por fim clique em ENVIAR RELATÓRIO.

Feito isso, o relatório de desligamento fica com o status de "Aguardando Avaliação" e só dependerá da validação do professor orientador da monitoria para ser aprovado.

| 👌: Cadastrar Relatório Final 👌: Cadastrar Relatório de Desligamento |                                                                                                    |                                 |                      |     |  |  |  |  |
|---------------------------------------------------------------------|----------------------------------------------------------------------------------------------------|---------------------------------|----------------------|-----|--|--|--|--|
|                                                                     | Sector Control Control Cont | tório 🛛 🤸: Visualizar Relatório |                      |     |  |  |  |  |
| Lista de Projetos do Monitor                                        |                                                                                                    |                                 |                      |     |  |  |  |  |
| 2019 -                                                              |                                                                                                    | 2019.1/2                        | ASSUMIU MONITORIA    | 🜛 🖺 |  |  |  |  |
| Tipo de Relatório                                                   | Data do Cadastro                                                                                                    | Data do Envio                   | Situação             |     |  |  |  |  |
| RELATÓRIO DE DESLIGAMENTO                                           | 06/05/2019 14:56:00                                                                                                    | 06/05/2019 14:56:00             | AGUARDANDO AVALIAÇÃO | Q   |  |  |  |  |
|                                                                     |                                                                                                    |                                 |                      |     |  |  |  |  |
|                                                                     |                                                                                                    |                                 |                      |     |  |  |  |  |
|                                                                     |                                                                                                    |                                 |                      |     |  |  |  |  |
|                                                                     |                                                                                                    |                                 |                      |     |  |  |  |  |
|                                                                     |                                                                                                    |                                 |                      |     |  |  |  |  |
|                                                                     |                                                                                                    |                                 |                      |     |  |  |  |  |
|                                                                     |                                                                                                    |                                 |                      |     |  |  |  |  |
|                                                                     |                                                                                                    |                                 |                      |     |  |  |  |  |
|                                                                     |                                                                                                    |                                 |                      |     |  |  |  |  |
|                                                                     |                                                                                                    |                                 |                      |     |  |  |  |  |
|                                                                     |                                                                                                    |                                 |                      |     |  |  |  |  |
|                                                                     |                                                                                                    |                                 |                      |     |  |  |  |  |
|                                                                     |                                                                                                    |                                 |                      |     |  |  |  |  |
|                                                                     |                                                                                                    |                                 |                      |     |  |  |  |  |
|                                                                     |                                                                                                    |                                 |                      |     |  |  |  |  |
|                                                                     |                                                                                                    |                                 |                      |     |  |  |  |  |
|                                                                     |                                                                                                    |                                 |                      |     |  |  |  |  |
|                                                                     |                                                                                                    |                                 |                      |     |  |  |  |  |
|                                                                     |                                                                                                    |                                 |                      |     |  |  |  |  |
|                                                                     |                                                                                                    |                                 |                      |     |  |  |  |  |
|                                                                     |                                                                                                    |                                 |                      |     |  |  |  |  |
|                                                                     |                                                                                                    |                                 |                      |     |  |  |  |  |
|                                                                     |                                                                                                    |                                 |                      |     |  |  |  |  |
|                                                                     |                                                                                                    |                                 |                      |     |  |  |  |  |
|                                                                     |                                                                                                    |                                 |                      |     |  |  |  |  |
|                                                                     |                                                                                                    |                                 |                      |     |  |  |  |  |
|                                                                     |                                                                                                    |                                 |                      |     |  |  |  |  |
|                                                                     |                                                                                                    |                                 |                      |     |  |  |  |  |
|                                                                     |                                                                                                    |                                 |                      |     |  |  |  |  |
|                                                                     |                                                                                                    |                                 |                      |     |  |  |  |  |
|                                                                     |                                                                                                    |                                 |                      |     |  |  |  |  |
|                                                                     |                                                                                                    |                                 |                      |     |  |  |  |  |
|                                                                     |                                                                                                    |                                 |                      |     |  |  |  |  |
|                                                                     |                                                                                                    |                                 |                      |     |  |  |  |  |
|                                                                     |                                                                                                    |                                 |                      |     |  |  |  |  |
|                                                                     |                                                                                                    |                                 |                      |     |  |  |  |  |
|                                                                     |                                                                                                    |                                 |                      |     |  |  |  |  |
|                                                                     |                                                                                                    |                                 |                      |     |  |  |  |  |